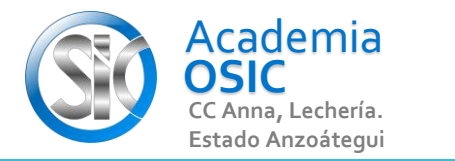

## Descripción de la Tarea

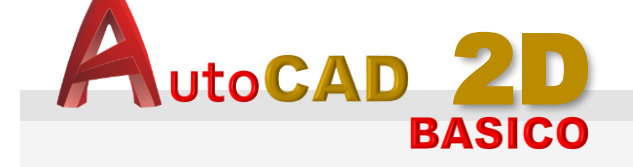

Unidad 8. EXPORTAR

Objetivo 8.1. Unidades y Escala

Actividad 8.1.1. Configurar Unidades del Dibujo

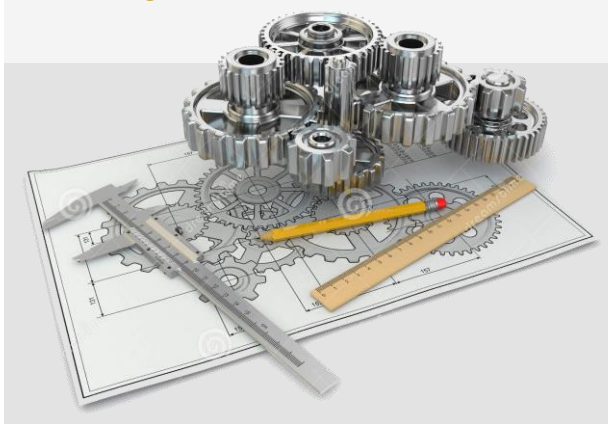

Resumen del Video

Para configurar las unidades de Dibujo nos vamos al menu Principal del Autocad representado por el icono del Autocad y seleccionamos OPTIONS Buscamos la FICHA Preferncias de Usuario. Y activamos la unidad de Dibujo y Contenido. HAcemos clic en el boton OK

## **TAREA 65/68**

**OBJET 24/25 UNIDAD 8/8** 

Configura en Tu Autocad las unidades a METROS

## 🖲 TAREA PRACTICA

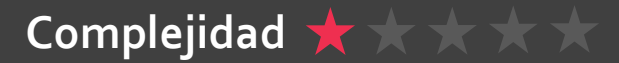